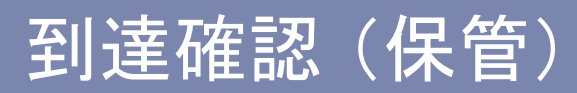

| ←) ④ 🦉                       |                                                                            | • 🗘 🖓 🗙 🖉                                                                                                    |
|------------------------------|----------------------------------------------------------------------------|----------------------------------------------------------------------------------------------------|
| 労働保険年度更新申告                   | 電子 🥖 到達確認│e-Gov [イーガ ×                                                     |                                                                                                    |
| ファイル( <u>E) 編集(E</u> ) 表     | 示(Y) お気に入り(A) ツール(I) ヘルプ(H)                                                |                                                                                                    |
| Ostep.1 手統選択 🚿               | > Ostep.2 申請選択 ≫ Ostep.3 基本情報 ≫ Ostep.4 添付指定 ≫ Ostep.5 申請意思 ≫ Ostep.6 到達確認 | 終了する 🗙 🏠                                                                                                    |
| 到達確認                         |                                                                            |                                                                                                    |
| 申請を完了しました。下記<br>を押して、必ず控えてくな | 「到達番号」と「問合せ番号」は状況照会の際などに必要になりますので、本画面下部にある「表示内容を保存」ボタン、または「表示<br>こさい。      | 示内容を印刷する」ボタン                                                                                                    |
| ● 手順を表示                      | 操作の手順を確認する場合は、「手順を表示」ボタンをクリックしてください                                        |                                                                                                    |
| 到達番号、問合せる                    | 番号の確認                                                                      |                                                                                                    |
| 手続名                          | 労働保険年度更新申告/電子申請                                                            | E                                                                                                    |
| 到達番号                         | 201501291439377961                                                         |                                                                                                    |
| 問合せ番号                        | vFUgQcYYYZJSBmcx                                                           |                                                                                                    |
| 到達結果                         | 到達                                                                         |                                                                                                    |
| 申請者名                         | 労働 太郎                                                                      |                                                                                                    |
| 受付府省                         | 厚生労働省                                                                      |                                                                                                    |
| 受付窓口                         | 東京労働局                                                                      |                                                                                                    |
| 申請区分       到達日時       申請様式   | 5. 「表示内容を保存」ボタンを<br>クリックしてください。                                            |                                                                                                    |
| 物理ファイル名                      | 9900                                                                       |                                                                                                    |
| 表示内容を保存                      | 表示内容を印刷する                                                                  |                                                                                                    |
|                              |                                                                            | production of the second second second second second second second second second second second second second se |

|                                           |                                                                                                    | x          |
|-------------------------------------------|----------------------------------------------------------------------------------------------------|------------|
| ←)⊕]                                      | P + ≜ d × 6 ☆                                                                                           | ۲ <u>۹</u> |
|                                           | 電子 🥖 到達確認   e-Gov [イーガ ×                                                                                |            |
| ファイル( <u>E</u> ) 編集( <u>E</u> ) 昇         | 表示(⊻) お気に入り( <u>A</u> ) ツール(エ) ヘルプ(且)                                                                   |            |
| Ostep.1 手続選択                              | ※ O step.2 申請選択 ※ O step.3 基本情報 ※ O step.4 添付指定 ※ O step.5 申請意思 ※ O step.6 到速確認 終了する 🗙                  | ^          |
| 到達確認                                      |                                                                                                    |            |
| 申請を完了しました。 <mark>下言</mark><br>を押して、必ず控えてく | 記「到達番号」と「問合せ番号」は状況照会の際などに必要になりますので、本画面下部にある「表示内容を保存」ボタン、または「表示内容を印刷する」ボタン<br>ください。                      |            |
|                                           | 操作の手順を確認する場合は、「手順を表示」ボタンをクリックしてください                                                                     |            |
| 1 HINCOCK                                 |                                                                                                    |            |
|                                           |                                                                                                    |            |
| 到達番号、問合せ                                  | +番号の確認                                                                                                  |            |
| 手続名                                       | 労働保険年度更新申告/電子申請                                                                                         | =          |
| 到達番号                                      | 201501291439377961                                                                                      |            |
| 問合せ番号                                     | vFUgQcYYYZJSBmcx                                                                                        |            |
| 到達結果                                      | 到達                                                                                                    |            |
| 申請者名                                      | 労働 太郎                                                                                                   |            |
| 受付府省                                      | 厚生労働省                                                                                                   |            |
| 受付窓口                                      | ■ <sub>東京労働局</sub> 26. 「保存」▼ボタンをクリックし、                                                                  |            |
| 申請区分                                      |                                                                                                    |            |
| 到達日時                                      | 2015年01月29日 14時39分37秒 「木1ナ項日 ど 衣 小 し し へ に こ い。                                                         |            |
| 申請様式                                      | 労働保険概算・確定保険料等申告書(継続事業)の構成情報<br>労働保険概算・確定保険料等申告書(継続事業)<br>資料1                                            | Т          |
| 物理ファイル名                                   | kousei20150129103149535xml<br>495001902801810004_01xml<br>資料1.pdf                                       |            |
| 表示内容を保存                                   |                                                                                                    |            |
| shins                                     | sei.kn.e-gov.go.jp から totatsukakunin_20150129144144.html を保存しますか? 保存(ら) ・ キャンセル( <u>C</u> ) ×<br>① 100% | •          |

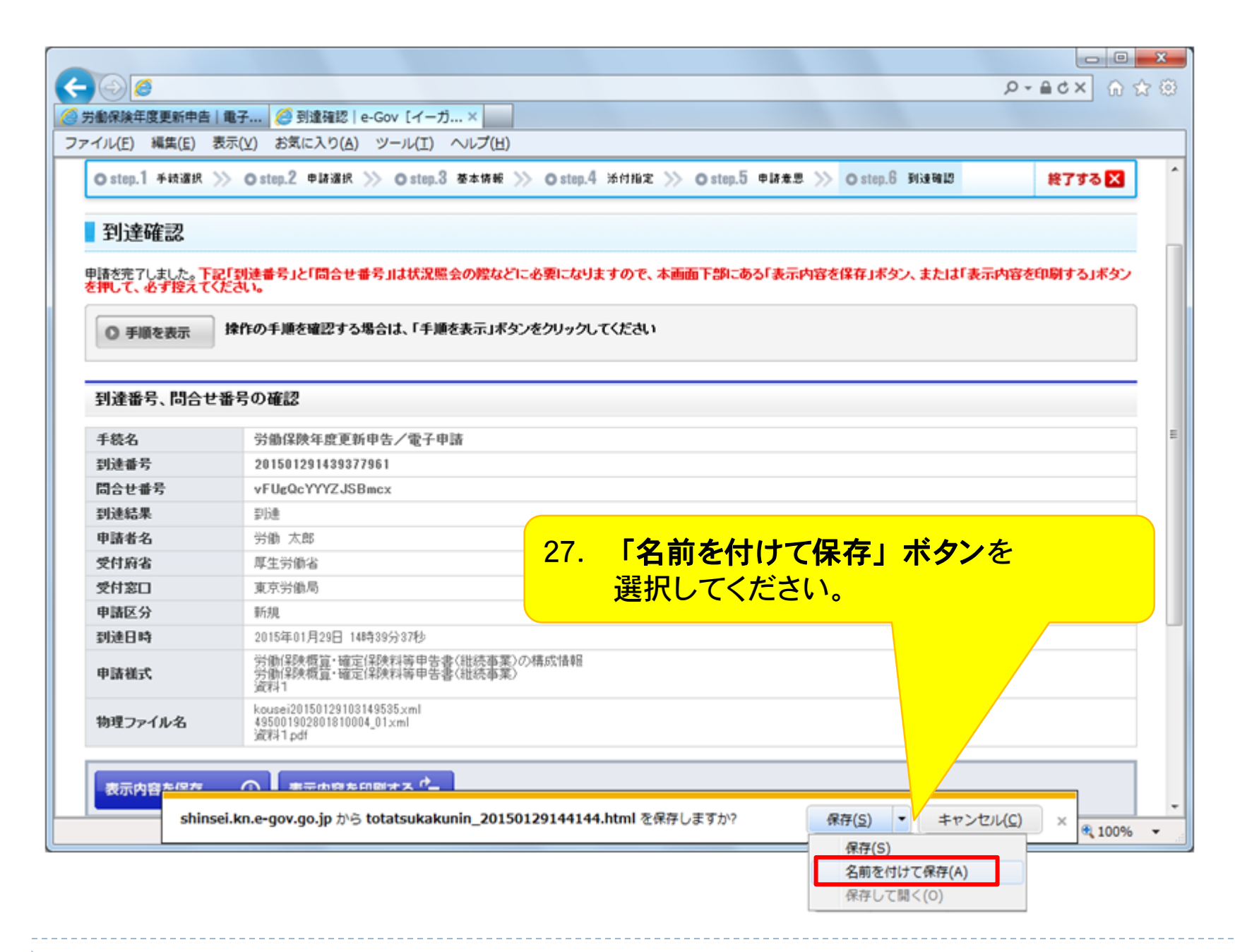

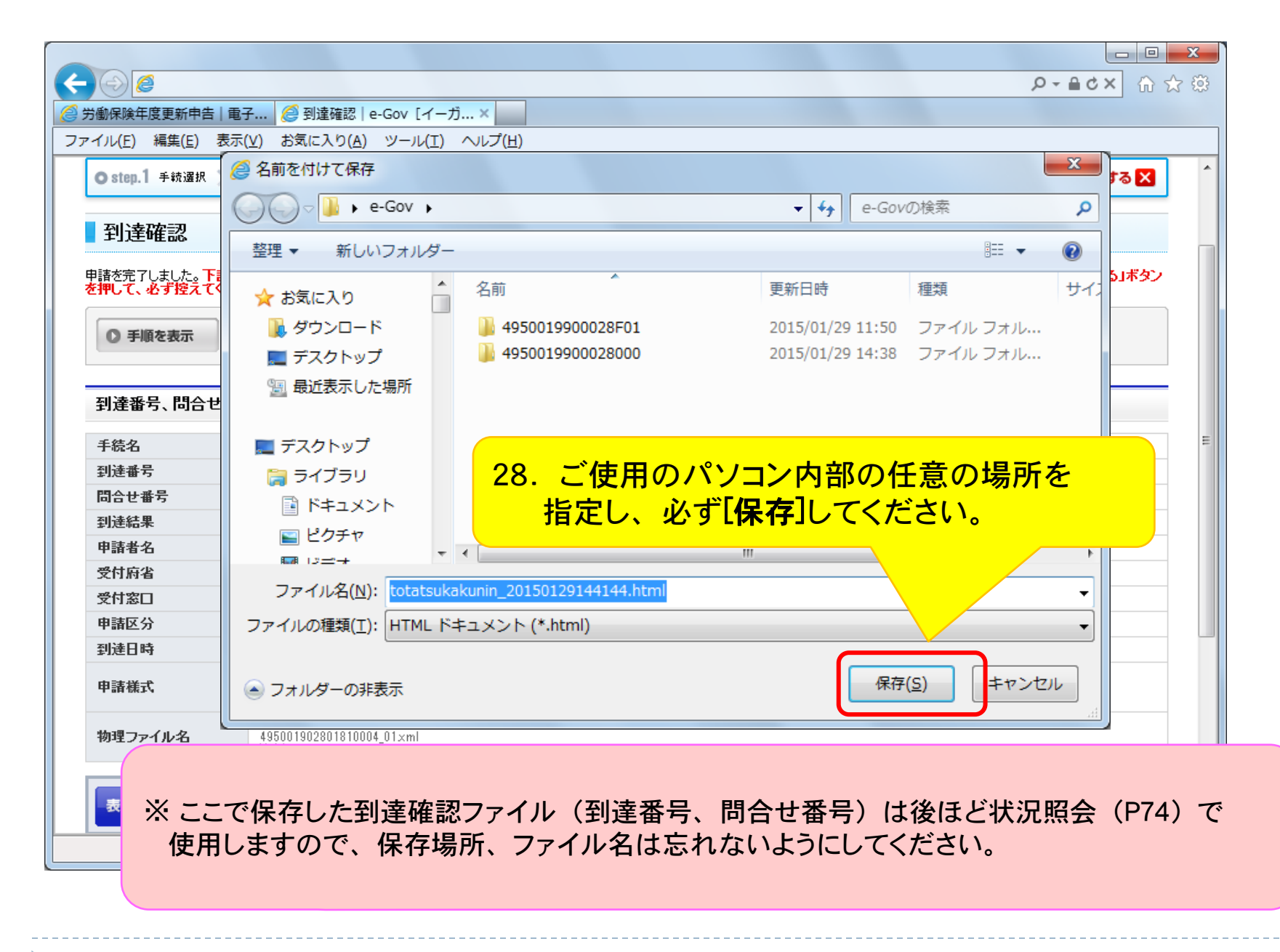

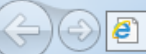

 *[ ] 達確認 | e-Gov [ イーガ… ×* 

ファイル(E) 編集(E) 表示(⊻) お気に入り(A) ツール(I) ヘルプ(H)

## 到達確認

| 到達番号    | 201501291439377961                                                                    |               |  |
|---------|---------------------------------------------------------------------------------------|---------------|--|
| 問合せ番号   | vFUgQcYYYZJSBmcx                                                                      |               |  |
| 到達結果    | 到達                                                                                    |               |  |
| 手続名     | 労働保険年度更新申告/電子申請                                                                       |               |  |
| 申請者名    | 労働 太郎                                                                                 |               |  |
| 受付府省    | 厚生労働省           東京労働局                                                                 |               |  |
| 受付窓口    |                                                                                       |               |  |
| 申請区分    | 新規                                                                                    |               |  |
| 到達日時    | 2015年01月29日 14時39分37秒<br>労働保険概算・確定保険料等申告書(継続事業)の構成情報<br>労働保険概算・確定保険料等申告書(継続事業)<br>資料1 |               |  |
| 申請様式    |                                                                                       |               |  |
| 物理ファイル名 | kousei2015012910314953<br>495001902801810004_01<br>資料1.pdf                            | 5.xml<br>.xml |  |

納付情報

この手 で、それ ※ 到達確認画面(P69)で保存した到達確認ファイルを開くと後ほど状況照会(P74)で 必要となる、到達番号、問合せ番号が表示されます。

🔍 100% 🛛 👻

▶- ¢× 俞☆戀

70

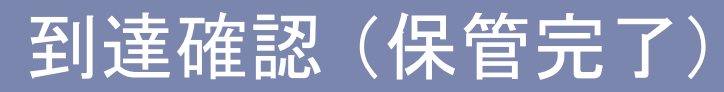

|                                                                                         |                          | x        |  |
|-----------------------------------------------------------------------------------------|--------------------------|----------|--|
|                                                                                         | P-≜d× @ t                | ☆ 🌣      |  |
| 🥝 労働保険年度更新申告 電子 🥔 到達確認 e-Gov [イーガ ×                                                     |                          |          |  |
| ファイル(E) 編集(E) 表示(Y) お気に入り(A) ツール(I) ヘルプ(H)                                              |                          |          |  |
| Ostep.1 手統選択 ≫ Ostep.2 申請選択 ≫ Ostep.3 基本情報 ≫ Ostep.4 添付指定 ≫ Ostep.5 申請意思 ≫ Ostep.6 到達確認 | 終了する 🗙                   |          |  |
| 到達確認                                                                                    |                          |          |  |
| 申請を完了しました。下記「到達番号」と「問合せ番号」」という思くの思し、思った下、しいし、ナクス・ナーエーが、キュ「キニ・ナートのと思う」を押して、必ず控えてください。    | - 1 + <sup>1</sup> + 1 , |          |  |
| ● 手順を表示 株作の手順を確認する場合 29. 回回石上の「終了する」をクリックして 以上で申請手続は終了となります。                            | くたさい。                    |          |  |
| 到達番号、問合せ番号の確認                                                                           |                          |          |  |
| 手続名 労働保険年度更新申告/電子申請                                                                     |                          | E        |  |
| <b>到達番号</b> 201501291439377961                                                          |                          |          |  |
| 問合난番号         vFUgQcYYYZJSBmcx                                                          |                          |          |  |
| <b>] 관측유 원</b> 관達                                                                       |                          |          |  |
| 申請者名         労働 太郎                                                                      |                          |          |  |
| 受付府省         厚生労働省                                                                      |                          |          |  |
| 受付窓口         東京労働局                                                                      |                          |          |  |
| 申請区分     新規                                                                             |                          |          |  |
| 到達日時         2015年01月29日 14時39分37秒                                                      |                          |          |  |
| 申請様式         労働保険概算・確定保険料等申告書(維続事業)の構成情報           労働保険概算・確定保険料等申告書(維続事業)         資料1   |                          |          |  |
| <b>物理ファイル名</b> kousei201501291031495355xml<br>495001902801810004_01xml<br>資料1pdf        |                          |          |  |
| 表示内容を保存                                                                                 |                          | Ŧ        |  |
|                                                                                         | 🔍 100%                   | <b>•</b> |  |